## วิธีการใช้งาน Webmail บน IOS

1. เข้า App Store จากนั้นดาวน์โหลด แอพพลิเคชั่นที่ชื่อว่า Gmail

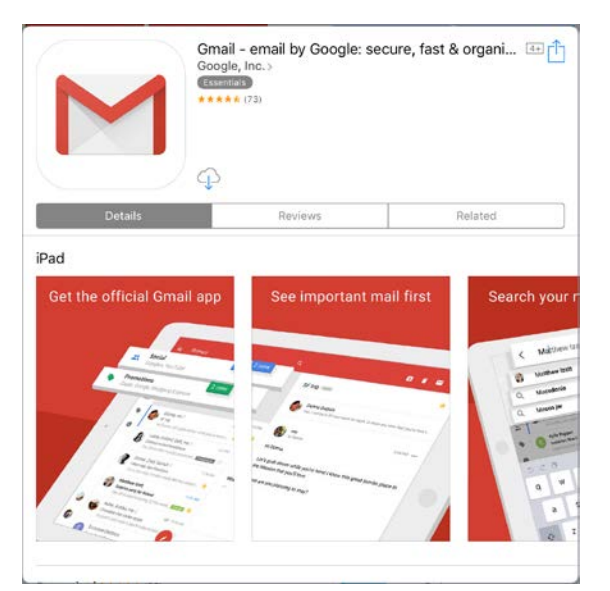

 เมื่อดาวน์โหลดเรียบร้อยแล้วให้เข้า แอพพลิเคชั่น Gmail จากนั้นให้กด Add account

| DONE | Accounts                                     | EDIT |
|------|----------------------------------------------|------|
| ٢    | Noppasit Trisittiwat<br>noppasittr@gmail.com |      |
| +    | Add account                                  |      |

เข้าสู่ระบบด้วยอีเมล์ของมหาวิทยาลัย
(webmail.npru.ac.th)

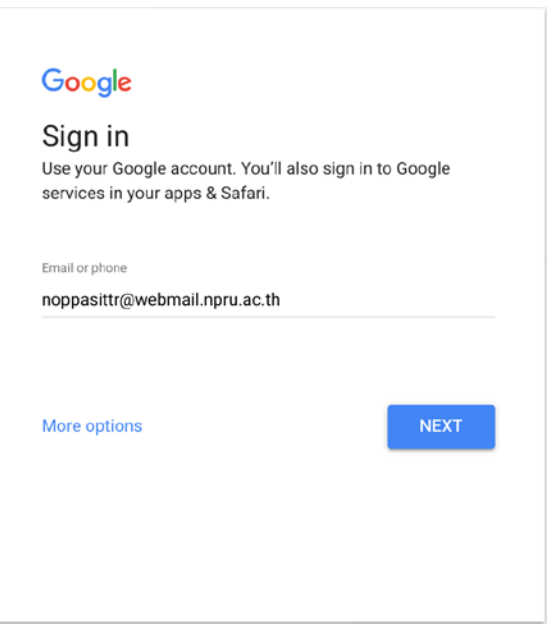

4. เมื่อทำการเข้าระบบเรียบร้อยแล้ว จะเห็นอีเมล์ อยู่ในรายการ Account จากนั้นให้กด DONE

![](_page_0_Picture_8.jpeg)

 เมื่อเข้าสู่ระบบเรียบร้อยแล้ว สามารถใช้งานได้ ทันที

![](_page_0_Picture_10.jpeg)